## Thao tác xem bài học

Mục này dùng để giới thiệu một số chức năng khác nhau của bài học. Sau khi lựa chọn một bài học, chương trình sẽ có dạng 2 cửa sổ. Phía bên trái sẽ có một số nút chức năng cơ bản (bắt đầu học, thông tin tổng quan về bài giảng, từ điển các thuật ngữ sẽ dùng và diễn đàn của bài giảng). Ngay phía dưới là danh sách các nội dung xếp theo thứ tự. Phía bên phải có thông tin về thông báo hệ thống, lịch làm việc và các ghi chú cá nhân.

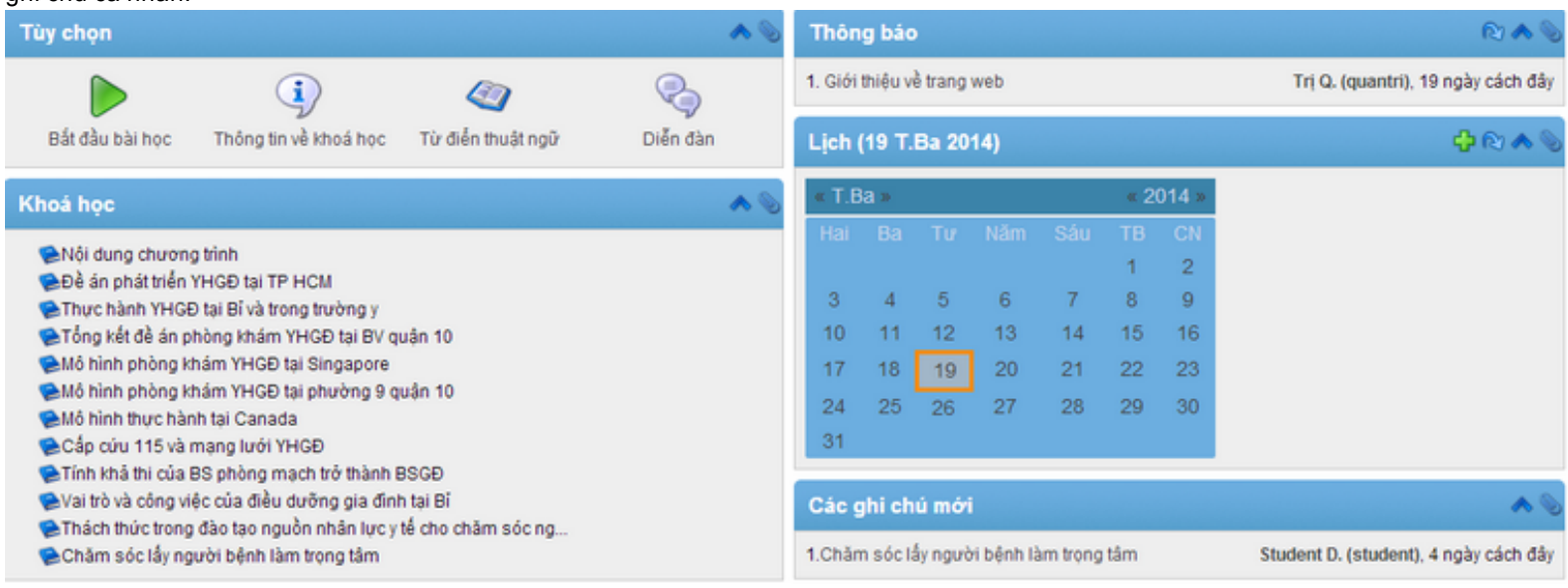

Để bắt đầu học, chúng ta nhấn vào nút "bắt đầu bài học" để mở cửa sổ nội dung như hình sau:

| Đề án phát triển YHGĐ tại TP HCM                                                                                                    | № 6 < > ∧      | Tài liệu bài học 🛛 🔺                                                                                                    |
|----------------------------------------------------------------------------------------------------|----------------|----------------------------------------------------------------------------------------------------|
|                                                                                                    |                | <ul> <li>Nội dung chương trình</li> <li>Đề án phát triển YHGĐ tại</li> <li>Thực hành YHGĐ tại Bỉ và</li> <li>Tổng kết đề án phòng khám</li> <li>Mô hình phòng khám YHGĐ t</li> <li>Mô hình phòng khám YHGĐ t</li> <li>Mô hình thực hành tại Can</li> <li>Cấp cứu 115 và mạng lưới</li> <li>Tính khả thi của BS phòng</li> <li>Vai trò và công việc của</li> <li>Thách thức trong đào tạo</li> <li>Chăm sóc lấy người bệnh l</li> </ul> |
|                                                                                                    |                | tiền độ bài học 🔥                                                                                                    |
|                                                                                                    |                | Điều kiện hoàn thành: 0 của 1                                                                                                    |
| I. ĐẶT VẤN ĐỀ                                                                                                    |                | Các công cụ liên quan đến 🔺<br>bài học                                                                                                    |
| Thành phố Hồ Chí Minh có diện tích 2.095 km², mật độ dân cư rất cao với hơn 7,12 triệu người dân thường trú, Hơn 2 triệu người dân tạm trú |                | 1. In bài học<br>2. Thêm nhận xét<br>3. Mở bài giãng trong cửa số mới                                                                                                    |
|                                                                                                    |                |                                                                                                    |
| Ngành y tế thành phố đã có những nỗ lực không ngừng trong việc nâng cao chất lượng chăm sóc khám chữa bệnh                                 |                |                                                                                                    |
| Nội dụng chương trình     Thực hành YHGĐ     Thiết lập là đã hoàn thành                                                                    | tại Bỉ và tr ⋟ |                                                                                                    |

In!

Nội dung bài học có thể là một trong các dạng sau:

- Bài viết với nội dung trình bày dạng web
- · Tập tin PDF với thanh trượt xem nội dung (tải trực tiếp về được)
- · Bài báo cáo powerpoint (tải gián tiếp thông qua mục các tập tin)
- · Chiếu video trực tuyến

.

· Hình ảnh (tải trực tiếp về được)

Xem khi xem hết nội dung, chúng ta cần phải nhấn vào nút "thiết lập là đã hoàn thành" để báo cho hệ thống biết rằng chúng ta đã xem hết nội dung. Việc làm này là cần thiết. Thông qua đây, chúng tôi có thể biết mỗi học viên đã dành bao nhiêu thời gian cho từng nội dung, cũng như tiến độ học tập của học viên. Sau khi xem xong, chúng ta nhấn tiếp vào nút mũi tên hướng sang phải để xem bài kế tiếp hoặc ngược lại. Phần phía phải của cửa sổ có cung cấp một số tính năng liên quan đến bài giảng như: in bài giảng (hoạt động không tốt đối với dạng PDF), thêm nhận xét, mở cửa sổ mới. Phần phía dưới của bài giảng sẽ là các tin nhắn, thắc mắc của học viên